## **Issue an Alert to Student**

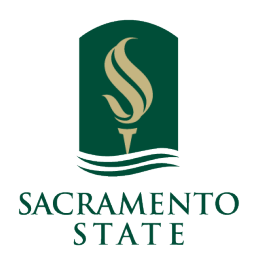

| 1 Navigate to <u>https://csus.campus.eab.com/home</u>                                                                                                    |                                |  |  |
|----------------------------------------------------------------------------------------------------|--------------------------------|--|--|
|                                                                                                    |                                |  |  |
| 2 To issue an alert from a list of students, such as <b>Advanced Search</b> results or your <b>My Assigned Students</b> pane on your home page, select a student from the list. Next, select <b>Actions &gt; Issue Alert</b> . |                                |  |  |
|                                                                                                    |                                |  |  |
|                                                                                                    | I want to                      |  |  |
|                                                                                                    | Message Student                |  |  |
|                                                                                                    | Add a Note on this Student     |  |  |
|                                                                                                    | Add a To-Do to this Student    |  |  |
|                                                                                                    | Report on Appointment          |  |  |
|                                                                                                    | Create Request for Appointment |  |  |
|                                                                                                    | Schedule an Appointment        |  |  |
|                                                                                                    | Add to Student List            |  |  |
|                                                                                                    | Issue an Alert                 |  |  |
|                                                                                                    | Edit User Settings             |  |  |
|                                                                                                    | Upload Profile Picture         |  |  |
|                                                                                                    | Impersonate User               |  |  |
|                                                                                                    |                                |  |  |

Selecting **Issue an Alert** opens the **Alerts** dialog. Text boxes in the dialog are in the list that follows the screenshot.

| 3 | Click "Please select a reason" |  |
|---|--------------------------------|--|
|   |                                |  |
|   |                                |  |
|   |                                |  |

i

|                                                                                                    |                                  |            | ~                                                                                                    |
|----------------------------------------------------------------------------------------------------|----------------------------------|------------|----------------------------------------------------------------------------------------------------|
| ISSUE ALERT                                                                                                  |                                  | ×          |                                                                                                    |
| Student                                                                                                    |                                  |            | Options                                                                                                    |
| Student                                                                                                    |                                  |            | I want to                                                                                                    |
| Please select a reason                                                                                       | Select at least one              |            | Message Student                                                                                                    |
| Is this associated with a specific class?                                                                    | Optional                         | •          | Add a Note on this Student                                                                                                    |
| Additional Comments                                                                                          |                                  |            | Add a To-Do to this Student                                                                                                    |
| Please enter a comment.                                                                                      |                                  |            | Report on Appointment                                                                                                    |
|                                                                                                    |                                  |            | Create Request for Appointment                                                                                                    |
|                                                                                                    |                                  |            | Schedule an Appointment                                                                                                    |
|                                                                                                    |                                  |            | Add to Student List                                                                                                    |
|                                                                                                    | Can                              | cel Submit | Issue an Alert                                                                                                    |
|                                                                                                    |                                  | _          | Edit User Settings                                                                                                    |
|                                                                                                    |                                  |            | Upload Profile Picture                                                                                                    |
|                                                                                                    |                                  |            | Impersonate User                                                                                                    |
| Please select a reason Is this associated with a specific class? Additional Comments Please enter a comment. | Select at least one Optional Can | cel Submit | Message Student<br>Add a Note on this Student<br>Add a To-Do to this Student<br>Report on Appointment<br>Create Request for Appointment<br>Schedule an Appointment<br>Add to Student List<br>Issue an Alert<br>Edit User Settings<br>Upload Profile Picture<br>Impersonate User |

**4 Alert Reason:** Select at least one reason for issuing this alert. Alert reasons are configured by your institution. They should be sorted by Care Units and then alphabetically within the Care Unit. If your role does not include any Care Unit assignments, you only see Alert Reasons not associated with a Care Unit. Contact your Application Administrator if you have questions about your institution's alert reasons.

**Association with Specific Course (Optional):** Select a course from the list if the alert is associated with a specific course the student is currently enrolled in.

**Additional Comments:** Enter comments in this box. Staff and faculty with permission can view the alert and its comments. There is no character limit to this field.

When you select an Alert Reason when issuing an ad-hoc Alert, details and the actions that will take place are shown. If you select more than one Alert Reason, each reason's details will show beneath Additional Comments. This also shows if the alert opens a case.

| ISSUE ALERT                               |                                                                | ×             |
|-------------------------------------------|----------------------------------------------------------------|---------------|
| Student Aaliyah Her                       |                                                                |               |
| Please select a reason                    |                                                                |               |
| Is this associated with a specific class? | Financial Aid Dream Act<br>Financial Aid Hold                  | •             |
| Additional Comments                       | Financial Aid Issue - VPSA                                     |               |
| Please enter a comment.                   | Financial Aid Loans<br>Financial Aid SAP<br>Financial Wellness | I             |
|                                           | Hornet Launch Referral                                         | •             |
|                                           | (                                                              | Cancel Submit |

## **5** Select Option

í

|              |                                      | ~        |                                       |
|--------------|--------------------------------------|----------|---------------------------------------|
|              |                                      | ×        |                                       |
| -            |                                      |          | Options                               |
|              |                                      |          | I want to                             |
|              | Financial Aid Hold                   |          | Message Student                       |
| 5?           | Optional                             |          | Add a Note on this Student            |
|              |                                      |          | Add a To-Do to this Student           |
|              | Optional                             | <u>^</u> | Report on Appointment                 |
|              | Spring 2022                          |          | Croote Dequest for Appointment        |
|              | FIN-135-04 Investments               |          | <u>Create Request for Appointment</u> |
|              | GM-105-03 Strategic Management       |          | Schedule an Appointment               |
|              | FIN-190-02 Multinatl Busines Finance |          | Add to Student List                   |
| า Alert Reas | SOC-3-02 Social Problems             |          |                                       |
|              | ECON-192-01 International Finance    |          | Issue an Alert                        |
|              |                                      | <b>v</b> | Edia Liega Cominana                   |

**Important.** Any information you enter into Navigate pertaining to a student becomes part of their official student record. It may be subpoenaed by the student as outlined in the Family Education Rights and Privacy Act (FERPA).